**DEL 2, HØSTEN 2022** 

# AMNESTY INTERNATIONAL NORGE BRUKERMANUAL, MINSIDE

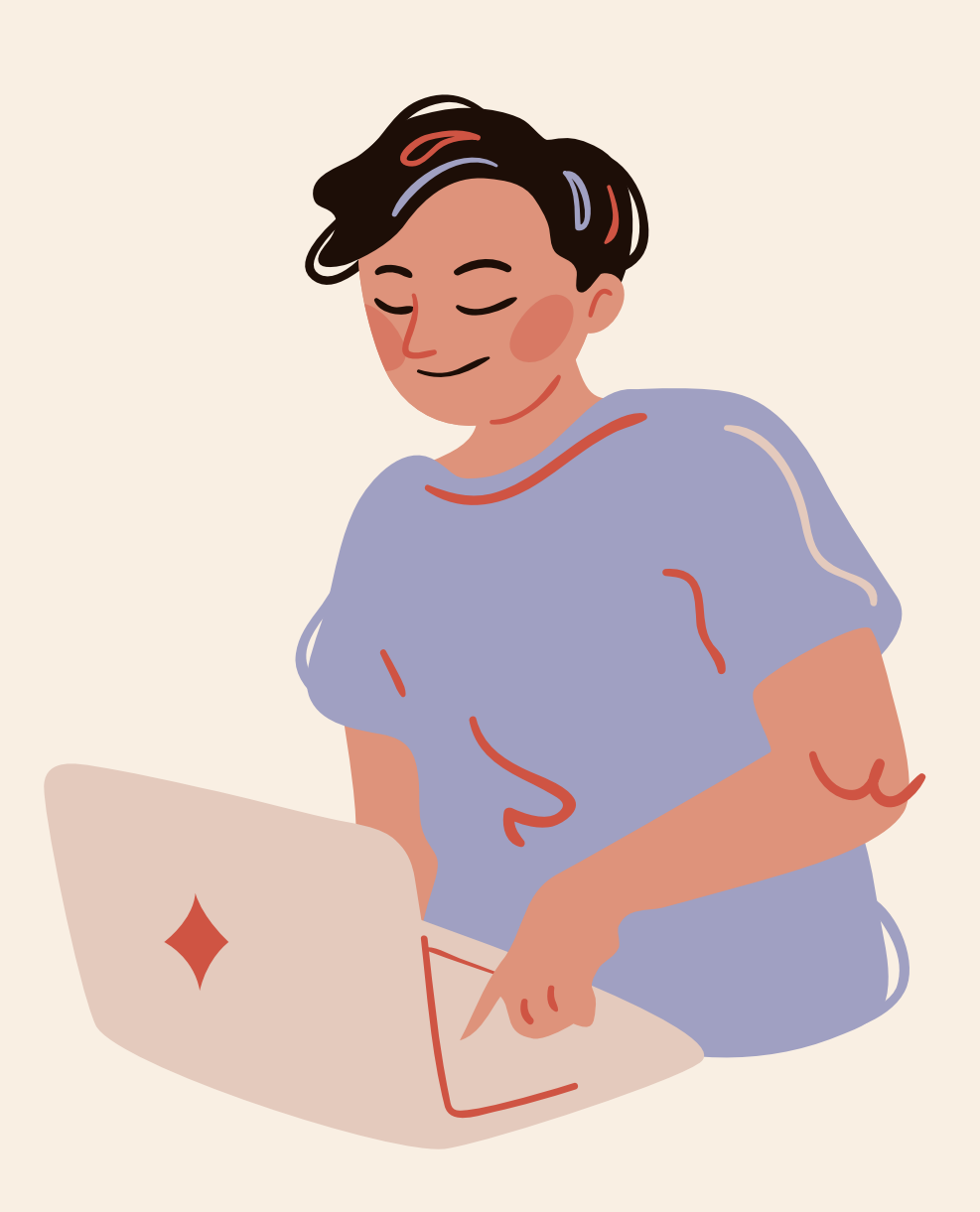

## Innhold:

- 1. Hvordan logge seg inn på Min side
- 2. Tilganger
- 3. Hva kan jeg gjøre på Min side?
- 4. Personopplysninger og rett informasjon
- 5. Jeg er ikke registrert i gruppa mi!
- 6. Jeg har et verv som ikke er registrert
- 7. Annen informasjon om Min side
- 8. Arrangement
- 9.Økonomisk støtte
- 10. Refusjon
- 11. Se informasjon om samtykke (gruppeleder)
- 12. Beskrivelse og lenker til FB og Instagram (gruppeleder)
- 13. Bestille materiell

# 1. Hvordan logge seg på Min side

Du finner Min side via aktivistportalen, nederst på Amnesty.no eller via denne lenken:

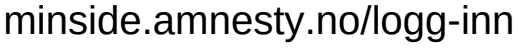

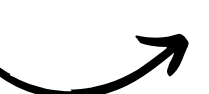

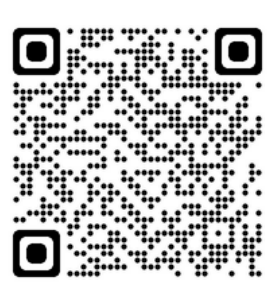

## Du skal nå komme til denne siden

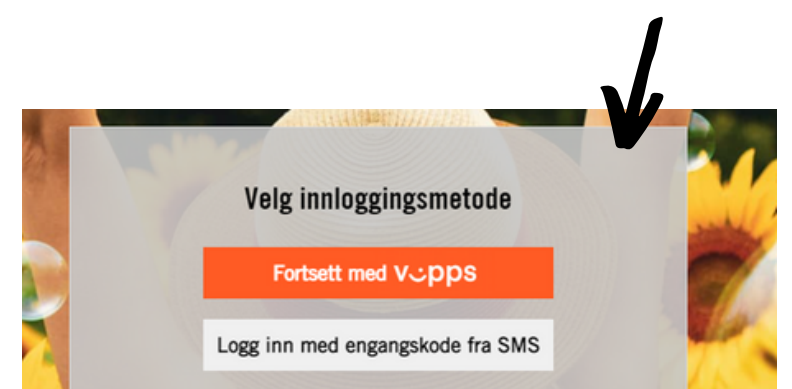

Alle personer som er registrert med en økonomisk transaksjon de siste 3 år, kan logge inn på "Min Side".

Velg innloggingsmetode over og følg videre instrukser for å logge inn. Mobilnummeret du logger inn med må være det samme som du er registrert med. For hjelp, ta kontakt med kundeservice.

Det er **to** måter å logge seg inn på: Vipps eller ved å legge inn tlf. nr. og få tilsendt kode. velg det du foretrekker

Dersom du har problemer med å logge deg inn, kontakt din regionleder eller medlemsservice: medlem@amnesty.no

## 2. Tilganger

## Du er inne på Min side, velkommen!

MIN PROFIL

Man har litt ulik tilgang ut ifra om man er medlem i gruppe eller ikke, har verv, eller er gruppeleder.

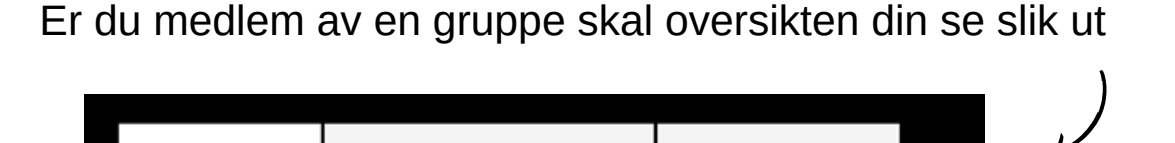

MINE ARRANGEMENTER

MINE GRUPPER

Mangler du en eller flere faner her – ta kontakt med din regionleder som kan hjelpe med å legge deg til. Kontaktinformasjon til regionlederne finner du under punkt 7.

# 3. Hva kan jeg gjøre på Min side?

På Min side kan du opprette arrangementer, få oversikt over lukkede arrangementer og arrangementer du har deltatt på før, søke om økonomisk støtte, finne refusjonsskjema for din region, bestille materiell og gruppeleder vil få oversikt over egen gruppe og kunne sende mail herfra. Midlertidig vil vi først og fremst sjekke at alle har rett informasjon liggende inne og at de er registrerte med de medlemskapene de skal og i de gruppene de skal. Derfor vil vi gjerne at du sjekker at du er registrert i din region og i din gruppe.

# 4. Personopplysninger og rett informasjon

Under fanen «Min profil» ligger personopplysninger vi har registrert på deg. Sjekk gjerne at disse stemmer og at det er den e-post adressen du bruker.

| Z |
|---|
|   |

Mine personopplysninger

|                   | D. |
|-------------------|----|
| ① Må være fylt ut |    |
| Etternavn •       |    |
|                   | Ð  |
| ① Må være fylt ut |    |
| Epost •           |    |
|                   |    |
| ① Må være fylt ut |    |
| Telefon           |    |
|                   | 10 |
| Fødselsnr         |    |
| Finnes ikke       |    |
| Adresse           |    |
|                   | D  |
| Postnummer        |    |
|                   |    |

# 5. Jeg er **ikke** registrert i gruppa mi!

|                                                                    | Du er medlem i                                                                                                    |                                                                                                    |
|--------------------------------------------------------------------|----------------------------------------------------------------------------------------------------|----------------------------------------------------------------------------------------------------|
| Dersom du <u>er</u> registrert i din<br>gruppe skal det se slik ut | camillas test gruppe                                                                                                    |                                                                                                    |
|                                                                    |                                                                                                    |                                                                                                    |
|                                                                    |                                                                                                    |                                                                                                    |
|                                                                    | FACEBOOK                                                                                                    | GRAM                                                                                                    |
|                                                                    |                                                                                                    | •••••                                                                                                    |
| <b>side</b> som vist over, kan du enkelt reg                       | gistrere deg selv                                                                                                    | ved å                                                                                                    |
| (1) Trykk nå mine grupper                                          |                                                                                                    |                                                                                                    |
|                                                                    | ROFIL MINE ARRANGEMENTE                                                                                                    | R MINE GRUPPER                                                                                                    |
| (2) Trykk "meld deg inn i en gruppe"                               | Meld deg inn                                                                                                    | i gruppe                                                                                                    |
|                                                                    | FINN GRUPPE                                                                                                    |                                                                                                    |
|                                                                    | Vil du melde deg ut                                                                                                    | av en gruppe trykk her                                                                                                    |
| (3) Trykk deg inn på din region                                    | Region Midt                                                                                                    | Region Sør                                                                                                    |
|                                                                    | Trandelag.<br>Kontaktperson: Tove Marie Passche<br>E-post: tpassche@amnesty.no<br>Tif: 99 50 71 25                                                                                 | Keptaktorior for injenior Aguer og Kognand.<br>Kontaktperson: Gunvor Romsbotn<br>E-post: gromsbotn@amnesty.no<br>Thf. 98 62 34 73<br>Adresse: Østervåg 5, 4006 Stavanger |
|                                                                    | Adresse: Cio DIGS, 7011 Trondheim FINN GRUPPE I REGION MIDT                                                                                                    | FINN GRUPPE I REGION SØR                                                                                                    |
| (1) Vela din arunne                                                | Region Vest<br>Regionkontoret i vest ligger i Bergen og dekker fylket                                                                                                    | Region Øst                                                                                                    |
| (4) veig un gruppe                                                 | Vestlandet.<br>Kontaktperson: Tanja Clifford<br>E-post: tölifford@amnesty.no<br>Tif: 99 22 64 88<br>Adresse: School (Metherabian 98, 5014 Bergen                                   | Osio og Innlandet.<br>Kontaktperson: Camilla Rebekka Olsen<br>E-post: Colsen@amnesty.no<br>Tif: 91 12 07 08<br>Adresses: Detbole: 702 Sentrum: undefined                 |
| Bli medlem i ny gruppe                                             | FINN GRUPPE I REGION VEST                                                                                                    | FINN GRUPPE I REGION ØST                                                                                                    |
| Gruppe *                                                           | Region Nord                                                                                                    |                                                                                                    |
| a appo                                                             | regionikoniszes for ryikene Nordland, troms, Finnmark<br>og Svalbard.<br>Kontaktperson: Ole Gunnar Solheim<br>E-posti: osolheim@amnesty.no<br>Adresse: Flow Covorking, 9008.Tromsd |                                                                                                    |
| BLI MEDLEM                                                         | FINN GRUPPE I REGION NORD                                                                                                    |                                                                                                    |

## 6. Jeg har et verv som ikke er registrert!

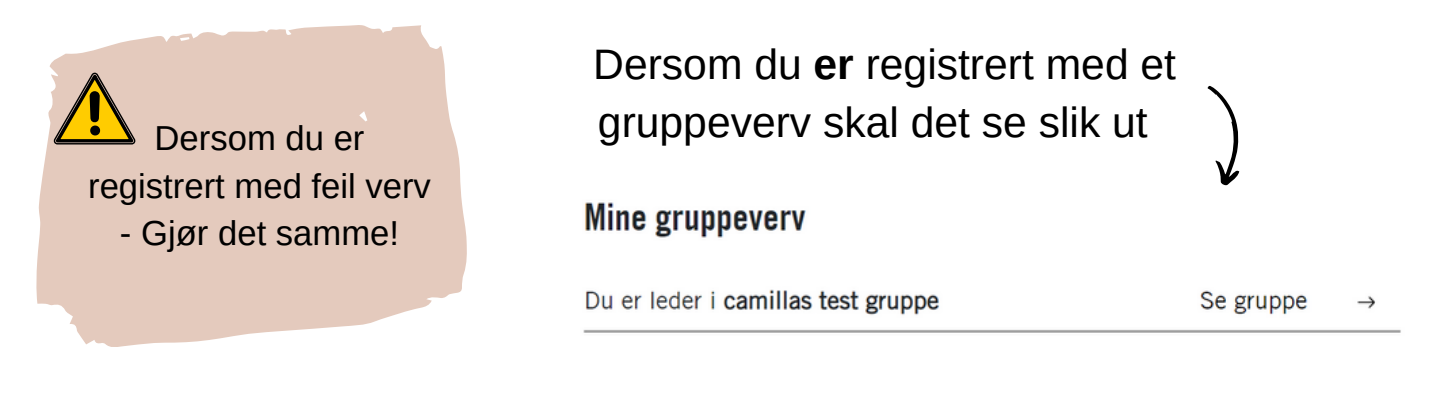

Du har ikke mulighet til å legge inn verv på Minside selv. Du kan gi beskjed via e-post til regionleder, eller fylle ut **skjema** som ligger på min side (under høringer). Avtal gjerne i gruppa slik at ikke alle sender inn same informasjon.

Høringen finner du ved å: (1) Trykke deg inn på «mine arrangementer»

| MIN PROFIL                                                           | MINE ARRANGEMENTER                                                           | MINE GRUPPER          |        |
|----------------------------------------------------------------------|------------------------------------------------------------------------------|-----------------------|--------|
| 2) Nederst på siden s<br>deg inn på «svar på h<br>Regionleder skal d | kal «høringer» ligge.<br>øring» og fyll ut skjer<br>a få svaret ditt tilsend | Trykk<br>naet.<br>It. |        |
| Høringer                                                             |                                                                              |                       |        |
| Innsamling gruppeinformas                                            | on                                                                           | Svar på hør           | ring → |

## 7. Annen Informasjon om Min side

#### Automatisk utlogging

(2)

Etter 45 min. vil du bli logget ut av Min side automatisk dersom du ikke har vært i aktivitet. Da vil du komme tilbake til Amnesty.no og må klikke deg inn på Min side igjen. Dersom du hadde noe oppe, er det mulig det ikke har blitt lagret.

#### Kontakt ved problemer

Ved problemer, kontakt medlemsservice på medlem@amnesty.no eller din regionleder her .

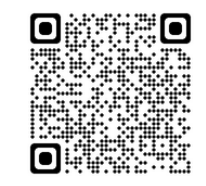

## 8. Arrangementer

Under fanen "mine arrangementer" kan du: opprette et arrangement, du finner oversikt over arrangementer du er påmeldt, aktuelle arrangementer for medlemmer, arrangementer du tidligere har deltatt på samt aktuelle høringer.

### **Opprette arrangement**

Alle i gruppen skal ha tilgang til å opprette et arrangement. Ved å trykke på denne knappen + OPPRETT NYTT ARRANGEMENT øverst på siden er du i gang med å opprette et arrangement. Fyll inn feltene i skjemaet - bli gjerne enig i gruppa om dette i forkant. Under "arrangør" kan bare en gruppe ligge inne.

Under "region" legger du inn regionen gruppa di tilhører.

Under "velg bilde" kan du velge mellom bilder som ligger i bildebiblioteket. ønsker du et bilde som ikke ligger inne kan dette sendes til regionleder som kan legge det inn.

"Ingress" er en kort tekst om arrangementet som vil vises i oversikten på Amnesty.no.

På "beskrivelse" beskriver du arrangementet, her kan du lenke til Facebook eller temasider ved å trykke på lenke knappen i verktøylinja. Beskrivelsen kan ikke være lengre enn 3500 tegn. dersom du kopierer denne fra et Word dokument må du gjerne trykke på "clean formatting" tegnet (pensel med strek over) for å minimere antall tegn.

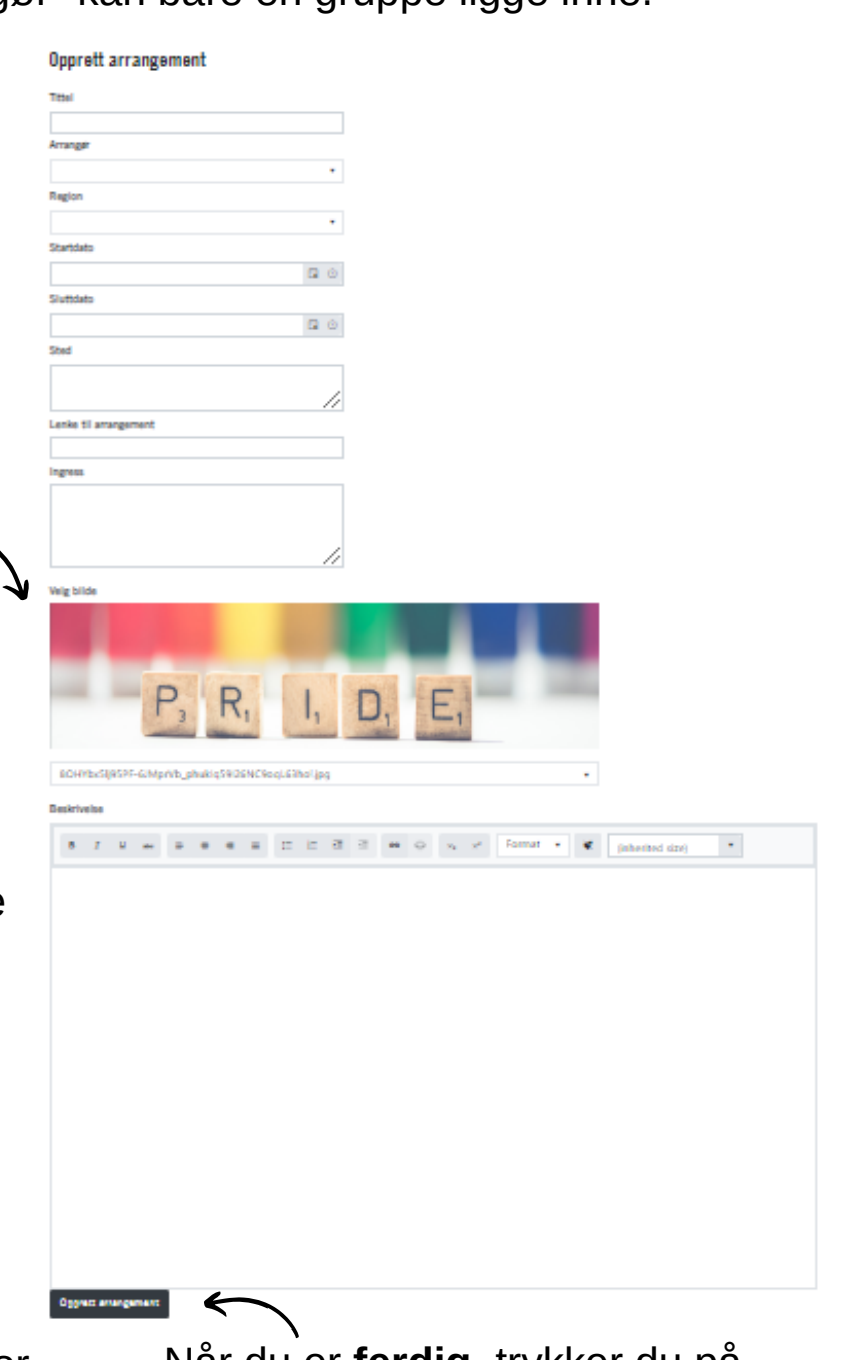

Når du er **ferdig**, trykker du på opprett arrangement. Regionleder vil nå kunne godkjenne arrangementet.

# 9. Økonomisk støtte/refusjon (gruppeleder)

Skal gruppa di gjennomføre en aktivitet og trenger midler? Husk at gruppa kan bruke 2000 kr i året uten å søke om økonomisk støtte fra regionleder på forhånd (refusjonsskjema og kvittering må fremdeles sendes inn).

Skal dere søke om økonomisk støtte skjer dette nå igjennom Min side. Trykk på fanen "mine grupper" - nederst på siden finner du seksjonen

> Trykk på "søk støtte" og du kommer inn på et digitalt skjema.

Følg instruksjonene og fyll inn skjemaet.

# 1

Svar på E-post/telefon kommer fra regionleder til den personen som står opplyst som kontaktperson.

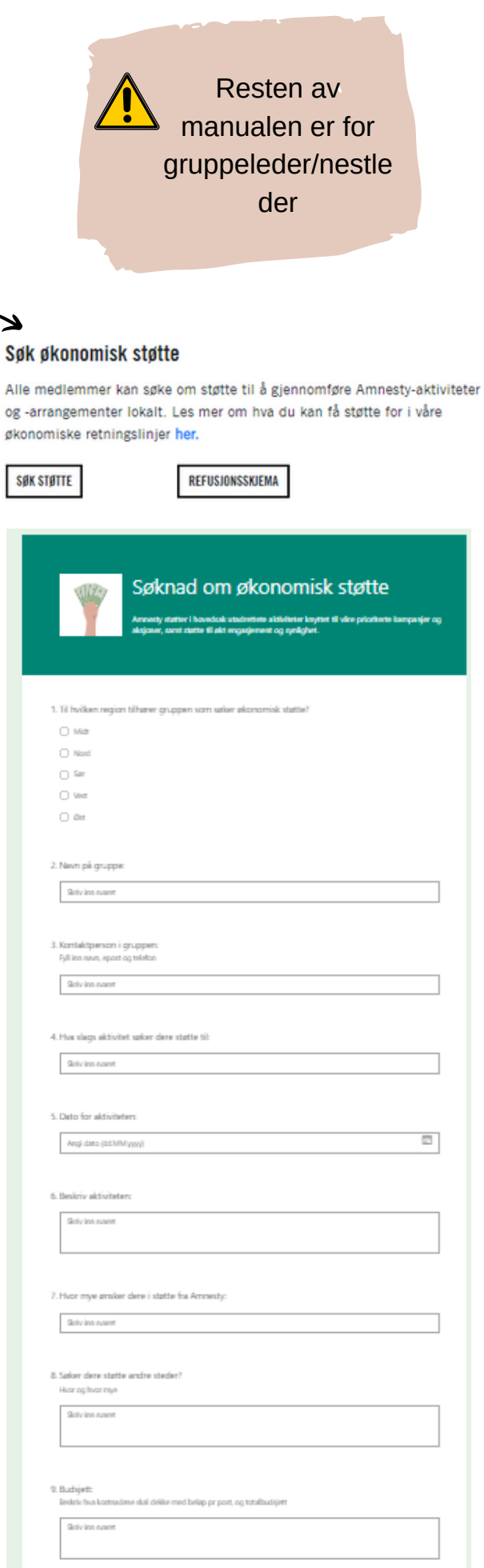

# 10. Refusjon

I samme seksjon finner du refusjonsskjema. Klikk deg inn.

#### Søk økonomisk støtte

Alle medlemmer kan søke om støtte til å gjennomføre Amnesty-aktiviteter og -arrangementer lokalt. Les mer om hva du kan få støtte for i våre økonomiske retningslinjer **her**.

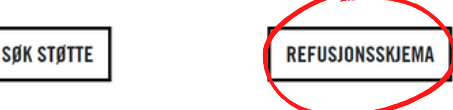

Her kommer du til en oversikt med refusjonskjema til de ulike regionene. Disse ser litt ulike ut, så pass på at du velger skjema til din region!

Følg instruksjonene og fyll inn skjemaet. Print ut, signer og scan.

## Send skjemaet til din regionleder, eller til faktura@amnesty.no. Normalt vil du få refundert beløpet i løpet av 3-5 dager.

| Region øst (Oslo, Viken, Innlandet, Vestfold og Telemark) |                     |
|-----------------------------------------------------------|---------------------|
| Utleggskjema for aktivister i region øst                  | ¥                   |
|                                                           |                     |
| Region midt (Trøndelag, Møre og Romsdal)                  |                     |
| Utleggsskjema for aktivister i region midt                | $\overline{\gamma}$ |
|                                                           |                     |
| Region sør (Agder og Rogaland)                            |                     |
| Utleggsskjema for aktivister i region sør                 | ¥                   |
|                                                           |                     |
| Region nord (Nordland, Troms og Finnmark, Svalbard)       |                     |
| Utleggsskjema for aktivister i region nord                | ¥                   |
|                                                           |                     |
| Region vest (Vestland)                                    |                     |
|                                                           |                     |

Utleggsskjema for aktivister i region vest

¥

## 11. Gruppeleder - se informasjon og samtykke

Gruppeleder har en egen oversikt inne på Min side. Her kan man se medlemmer, se og endre beskrivelsen som ligger på Amnesty.no, lenker til Instagram og Facebook eller en nettside og gi samtykke til kontaktinformasjon.

#### **Oversikt over medlemmer**

I oversikten over alle gruppemedlemmer skal etter hvert alle medlemme i gruppa ligge inne. Her kan gruppeleder se oversikt over medlemmer og verv i gruppa, telefonnr, epost, kan melde folk ut av gruppa dersom de har uttrykt ønske for det, og sende e-post fra siden.

| OLLE      | NAVN | EPOST | MOBILNUMMER |
|-----------|------|-------|-------------|
| .eder     |      |       |             |
| .eder     |      |       |             |
| .eder     |      |       |             |
| indefined |      |       |             |
| eder      |      |       |             |
| ledlem    |      |       | Fjern       |

#### Samtykker

Samtykker til gruppeleder skal nå registreres på Min side fremfor det skjemaet som tidligere har vært. Skriv inn egen eller gruppas e-post og eget telefonnummer. Huk av i boksen ved siden av for å samtykke til å publisere på nett. Her velger man selv om man vil ha en av disse eller begge. De vil komme opp i oversikten over grupper (se neste side).

| PUBLISERT EPOST-ADRESSE | PUBLISER NAVN OG EPOST PÅ NETT                                                                                                    |
|-------------------------|----------------------------------------------------------------------------------------------------|
| PUBLISERT TELEFONNUMMER | PUBLISER TELEFONNUMMER PÅ NETT                                                                                                    |
|                         | Ved å huke av, samtykker du i at din kontaktinformasjon kan benyttes av Amnesty International Norge<br>på hjemmesiden (Internett) i en oversikt over grupper. Samtykket er frivillig og kan trekkes tilbake når<br>som helst. Kontaktinformasjonen på nettsiden blir slettet når ny leder tar over eller gruppa blir lagt<br>ned. Se vår personvernerklæring for <u>"For deg som har valgt å engasjere deg aktivt i Amnesty"</u> for |

# 12. Beskrivelse og lenker til Facebook og Instagram

### Beskrivelse av gruppa

Feltet med "beskrivelse", kan gruppa gjerne bli enige om innholdet i sammen på et gruppemøte. Her kan dere gjerne skrive litt om hyppighet, sted og tidspunkt for gruppemøter. Hva gruppa fokuserer mest på eller hvordan dere arbeider og hvem dere er - er dere en ungdomsgruppe, studentgruppe, temagruppe eller ordinær gruppe?

### Lenker til Facebook og Instagram

Her kan du også legge inn lenke til gruppens Facebook gruppe eller side, dersom dere har en. Kopier URL - og lim inn i feltet

#### INSTAGRAM-LINK

https://www.vg.no

#### NETTSIDE-LINK

https://www.vg.no

#### FACEBOOK-LINK

https://www.vg.no

Beskrivelsen kommer da også opp på kontaktkortet på Amnesty.no i løpet av ca. 15 min

| BESKRIVELSE | Ungdom Oslo (gruppe 2268)                                                                                                    | ജ |
|-------------|----------------------------------------------------------------------------------------------------|---|
|             | Vi er en Amnesty-gruppe for all ungdom mellom 13 og 19 år i Oslo.<br>Vi har møter annenhver tirsdag kl 18-20 på kontoret i Grensen 3.<br>Alle er velkommen! |   |
|             | Kontaktperson: Mathea Kilen Vikland - Gruppeverv<br>Epost: matheakv@gmail.com                                                                               |   |
|             | <br>FACEBOOK                                                                                                    |   |

## 13. Bestille materiell

## Bestille materiell til gruppa fra regionkontoret

Nå er det mulig å bestille materiell gjennom Minside. Under fanen "mine grupper".

> Scroll ned, og du finner overskriften "Bestill materiell" hvor man kan enten legge inn ny bestilling eller se tidligere bestillinger.

| Bestill materiell         |               |
|---------------------------|---------------|
| Legg inn ny bestilling    | →             |
| Se tidligere bestillinger | $\rightarrow$ |
|                           |               |

## Legg inn en bestilling

## Trykk på "legg in ny bestilling". Du skal da få valget om å velge gruppe - her skal gruppa du er registrert i komme opp.

## 1. Velg gruppe for bestilling

| Gruppe: |
|---------|
| Gruppe: |

#### 2. Legg til produkter

| Velg ett produkt •                                     |                    |
|--------------------------------------------------------|--------------------|
| <ul> <li>T-skjorte, Amnesty, svart med hvit</li> </ul> |                    |
| <ul> <li>Ballong, gul, Amnesty</li> </ul>              |                    |
| <ul> <li>Midlertidig tattoo Pride</li> </ul>           |                    |
| <ul> <li>Buttons, gul, Amnesty</li> </ul>              |                    |
| <ul> <li>Flagg, gul, Amnesty</li> </ul>                |                    |
| <ul> <li>Buttons, Pride</li> </ul>                     |                    |
| Banner, gul, felt, Amnesty                             |                    |
| Klistremerke Pride                                     |                    |
|                                                        | Skriv inn antall • |

## På steg 2 huker man av for ett produkt om

gangen, skriver ønsket antall i boksen for produktet, og trykker "LEGG TIL". Valgte produkter skal da vises i oversikten. Gjenta prosessen dersom man ønsker flere produkter.

> På steg 3 har du en oversikt over valgte produkter. Du kan endre antall eller slette et produkt.

#### 3. Se over og send inn bestillingen

| VALGTE PRODUKTER           | ANTALL |       |   |       |
|----------------------------|--------|-------|---|-------|
| Banner, gul, felt, Amnesty | 1,00   | Endre | • | Slett |
| Ballong, gul, Amnesty      | 10,00  | Endre | • | Slett |

I kommentarboksen kan du kommunisere med regionskontoret om henting/levering av materiell, samt andre kommentarer.

#### Her kan du legge til eventuelle kommentarer. Skriv gjerne også hvor du vil ha materiellet levert eller om du kan hente på kontoret selv Vi kan komme å hente på tirsdag i neste uke dersom det passer for dere?

Vil gjerne også ha materiell til BigTech kampanjen dersom dere har dette.

## Hva skjer etterpå?

+ LEGG TIL

Etter at du har sendt inn bestillingen får du en oppfølgingsmail fra regionskontoret videre kommunikasjon skjer via mail!

**MIN PROFIL** MINE ARRANGEMENTER

MINE GRUPPER

## Kontaktinformasjon - regionledere og Medlemsservice

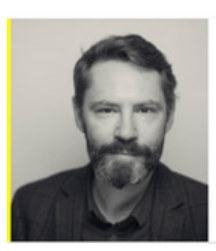

Ole-Gunnar Solheim Regionleder nord

E-post: osolheim@amnesty.no Tlf: 41 21 98 37

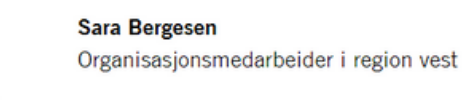

E-post: sbergesen@amnesty.no Tlf: 45282577

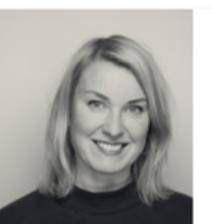

Tove Marie Paasche Regionleder midt

E-post: tpaasche@amnesty.no Tlf: 99 50 71 25

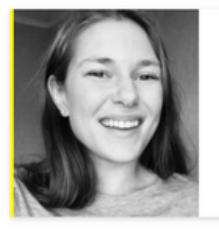

Gunvor Romsbotn Organisasjonsmedarbeider region sør

E-post: gromsbotn@amnesty.no Tlf: 98623473

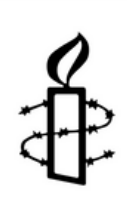

#### Yonas Bennour Regionleder øst

E-post: ybennour@amnesty.no Tlf: 97624508

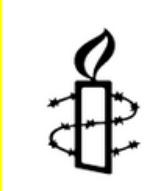

Medlems- og giversenteret

E-post: medlem@amnesty.no Tlf: 22 40 22 00#2

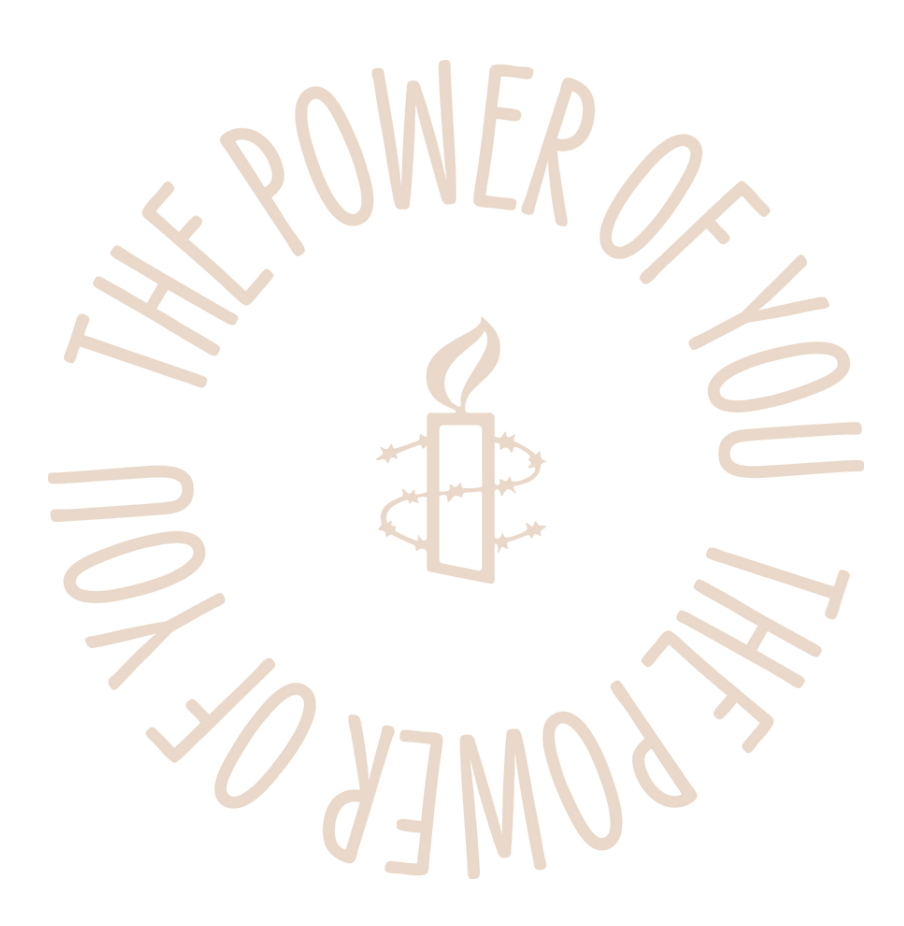